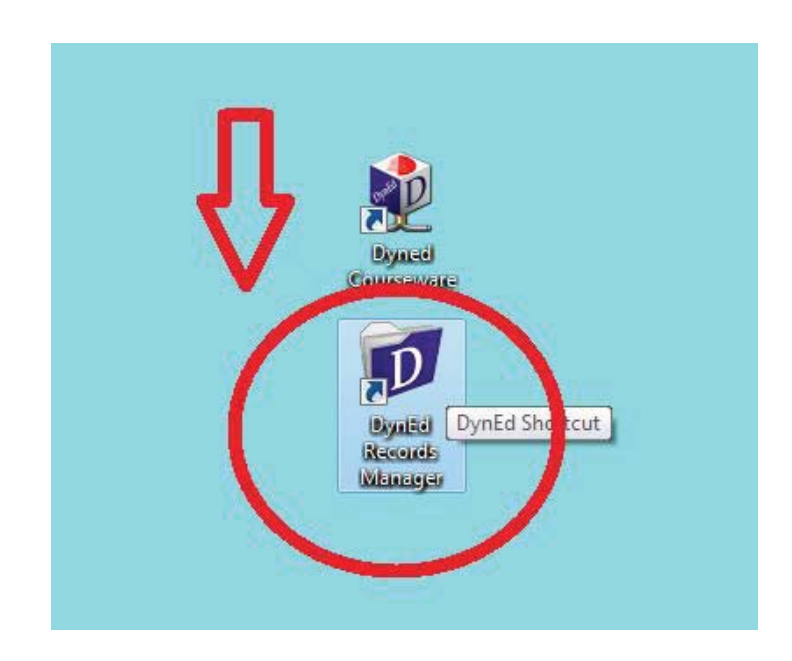

1-Dyned records manager kısayolundan giriş yapılır.

- 2-Oturum açma kimliği bölümüne okul kurum kodu yazılır.
- 3- Şifre bölümüne daha önceden mebbise okul kurum kodu ve şifresi ile giriş yapılarak alınmış olan dyned kurum şifresi yazılır.

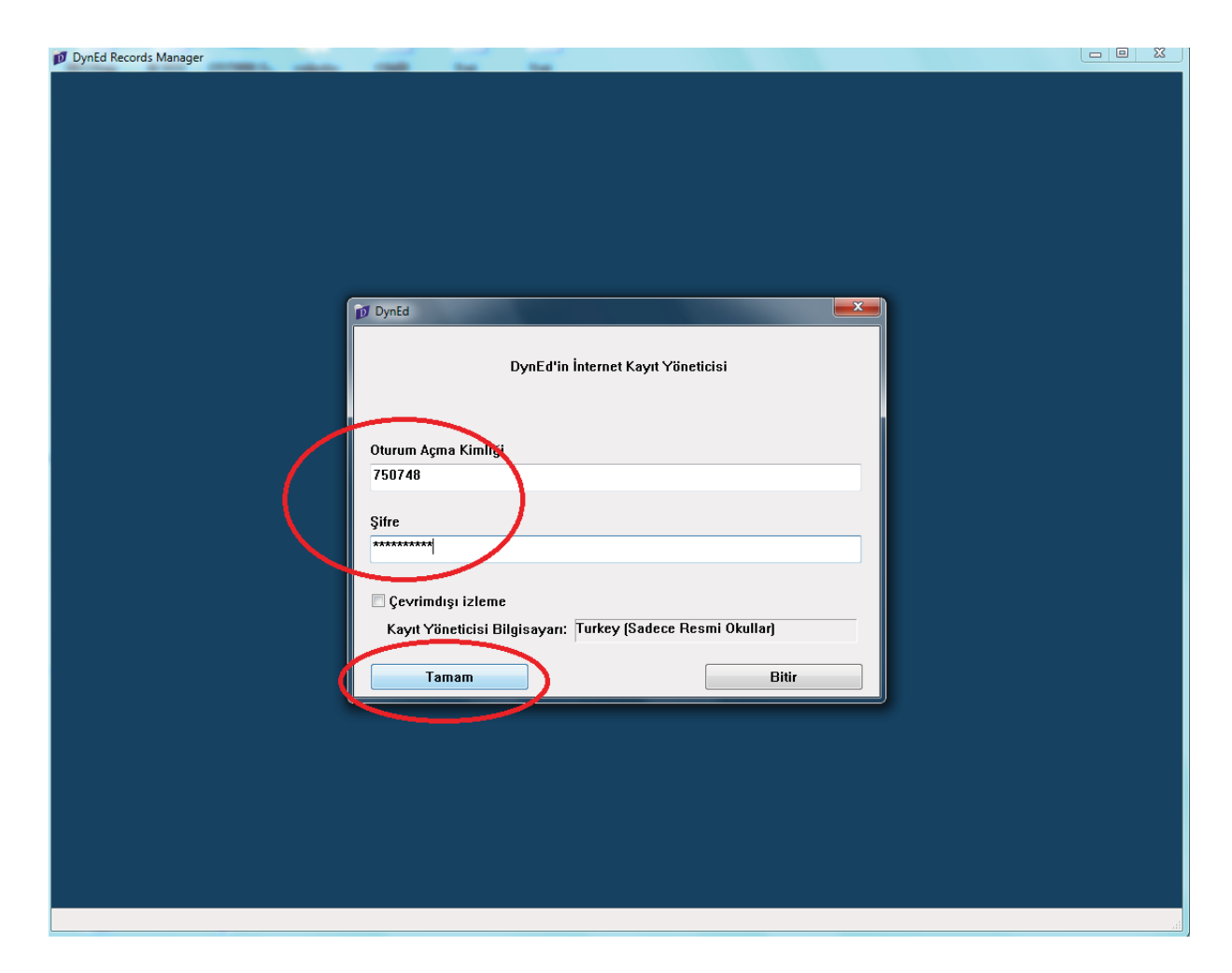

4- Giriş yapıldıktan sonra ekranda ekranda okul içerisindeki sınıflar görünecektir. placement testi açmak istediğimiz sınıf seçilir.

(Eğer boş görünüyorsa daha önce eba üzerinden girilerek sınıflar güncellenmemiş demektir. Bu durumu düzeltmek için ilgili bölüme dönerek orada belirtilen işlemleri yapınız.)

| Cumh <mark>uriyet A</mark> nadolu Lisesi | A                                            | SA 7         |    |       |
|------------------------------------------|----------------------------------------------|--------------|----|-------|
| sya Düzenle Seçenekler Raporlar Ed       | ğitim Yazılımı Ayrıntılarını Görüntüle Yardı | im           |    |       |
|                                          |                                              |              |    |       |
| um Kayıtlı Çalışmalar 🛛 👻                |                                              |              |    |       |
| Sinif Adi                                | Fäitmen Adı                                  | Öğrenciler W | 22 |       |
|                                          | - Egianon Aai                                | 34           |    |       |
| u 9 Sunf/B Subasi                        | ISA BA***                                    | 34           |    |       |
| A Subset                                 |                                              | 34           |    |       |
| 10 Smit/A Subesi                         | ISA BA***                                    | 27           |    |       |
| L 10 Smit/B Subesi                       | ISA BA***                                    | 28           |    |       |
| L 10 Smit/C Subesi                       | ISA BA***                                    | 28           |    |       |
| - 10. Smit / D. Subesi                   | ISA BA***                                    | 28           |    |       |
| . 10. Smit/E Subesi                      |                                              | 15           |    |       |
| L - 11. Smit / A Subesi                  | İSA ΒΔ***                                    | 26           |    |       |
| - 11. Smit / B Subesi                    | ISA BA***                                    | 19           |    |       |
| - 12. Sinif / A Subesi                   | ISA BA***                                    | 18           |    |       |
| - 12. Sunif / B Subesi                   |                                              | 15           |    |       |
| L - 12. Smit/C Subesi                    | İSA BA***                                    | 20           |    |       |
| achers                                   | manager                                      | 2            |    |       |
|                                          |                                              |              |    |       |
|                                          |                                              |              |    |       |
|                                          |                                              |              |    |       |
|                                          |                                              |              |    |       |
|                                          |                                              |              |    |       |
|                                          |                                              |              |    |       |
|                                          |                                              |              |    |       |
|                                          |                                              |              |    |       |
|                                          |                                              |              |    |       |
|                                          |                                              |              |    |       |
|                                          |                                              |              |    |       |
|                                          |                                              |              |    |       |
|                                          |                                              |              |    |       |
|                                          |                                              |              |    |       |
|                                          |                                              |              |    |       |
|                                          |                                              |              |    |       |
|                                          |                                              |              |    |       |
|                                          |                                              |              |    |       |
|                                          |                                              |              |    |       |
|                                          |                                              |              |    |       |
|                                          |                                              |              |    |       |
|                                          |                                              |              |    |       |
|                                          |                                              |              |    |       |
|                                          |                                              |              |    |       |
|                                          |                                              |              |    |       |
|                                          |                                              |              |    |       |
|                                          |                                              |              |    |       |
|                                          |                                              |              |    |       |
|                                          |                                              |              |    |       |
|                                          |                                              |              |    |       |
|                                          |                                              |              |    |       |
|                                          |                                              |              |    |       |
|                                          |                                              |              |    | Bitiz |
|                                          |                                              |              |    | Diur  |
|                                          |                                              |              |    |       |
|                                          |                                              |              |    |       |

## 5- Üstteki açılır menüden placement test(general) sekmesi seçilir.

| General Place     Tim Egitim Yazumian     0 Öğrenci       Öğrenci Adı     Tim Egitim Yazumian     0 Öğrenci       Placement Test (General)     0 Öğrenci     Açıklamalar       Decher Training     Oğrenci     Açıklamalar       Decher Training     Oğrenci     Açıklamalar       Decher Training     Oğrenci     Açıklamalar       Decher Training     O Öğrenci     Döğrenci       Decher Training     O Öğrenci     Döğrenci       Bulk IV***     Decher Training     O Öğrenci       Bulk IV***     Döğrenci     Döğrenci       Bulk IV     Döğrenci     Döğrenci       Bulk IV***     Döğrenci     Döğrenci       Bulk IV     Döğrenci     Döğrenci       Bulk IV***     Döğrenci     Döğrenci       Bulk IV     Döğrenci     Döğrenci       Bulk IV     Döğrenci     Döğrenci       Bulk IV     Döğrenci     Döğrenci       Bulk IV     Döğrenci     Döğrenci       Bulk IV     Döğrenci     Döğrenci       Bulk IV     Döğrenci     Döğrenci       Bulk IV     Döğrenci     Döğrenci       Bulk IV     Döğrenci     Döğrenci       Bulk IV     Döğrenci     Döğrenci       Bulk IV     Döğrenci       Bulk IV<                                                                                                    | Tüm Kayıtlı Çalışmalar       | Placement Test (General)                  | 0 Öğrenci              |        |             |      |
|----------------------------------------------------------------------------------------------------|------------------------------|-------------------------------------------|------------------------|--------|-------------|------|
| Understand         First English         0 Ogranci         Change         Açıklamalar           MIMET A1***         Teocher Training         0 Oğranci         Change         Açıklamalar           MIMET A1***         Teocher Training         0 Öğrenci         Image         Açıklamalar           MEND Te***         Image         0 Öğrenci         Image         Image         Açıklamalar           MEN Te***         Image         Image <th>General Pla</th> <th>ace Tüm Eğitim Yazılımları</th> <th>0 Öğrenci<br/>0 Öğrenci</th> <th></th> <th></th> <th></th>                                                                                                    | General Pla                  | ace Tüm Eğitim Yazılımları                | 0 Öğrenci<br>0 Öğrenci |        |             |      |
| AHMET AT***  Teacher Training O Girenci EVD A BA**  EVD A BA**  EV | Öğrenci Adı                  | First English<br>Placement Test (General) | 0 Öğrenci<br>0 Öğrenci | Change | Açıklamalar |      |
| CEYDA BA*** EBRU TE*** EBRU TE*** EBRU TE*** EBRU TE*** EBRU Y*** EBRU Y*** ESRA KE*** ESRA KE**** ESRA KE*** ESRA KE*** ESRA KE*** ESRA KE**** ESRA KE**** ESRA KE** | AHMET AT***                  | Teacher Training                          | 0 Öğrenci              |        |             |      |
| BRU TE*** Lİ NUR ÇE** Lİ NUR ÇE** Lİ NUR ÇE** Lİ NUR ÇE** Lİ NUR ÇE** Lİ NUR ÇE** Lİ NUR ÇE** Lİ NUR ÇE** Lİ NUR ÇA** Lİ NUR XA** Lİ NUR XA** LI NUR XA** LI NUR X | CEYDA BA***                  |                                           |                        |        |             |      |
| ELF NUR ÇE***   EMEL UY***   EMEL UY***   EMEL KA***   EMER KA***   SURE KA***   SURA JU***   SURA JU***   SURA SUR***   SURA SUR***   SURA SUR***   SURA SUR**   SURA SUR***   SURA SUR*** </td <td>EBRU TE***</td> <td></td> <td></td> <td></td> <td></td> <td></td>                                                                                                    | EBRU TE***                   |                                           |                        |        |             |      |
| EMEL UP***Image: state state                           | ELİF NUR ÇE***               | 14 Di                                     |                        |        |             |      |
| Enkir KA***   Enkir KA***   Enkir KA***   Eskar KE***   Eskar KE***   Sollan KA***   GOLA OR***   GULEr KA***   GULER KA***   GULER KA***   SUSI LER KA***   SUGLER KA***   SUGLER KA***   SUGLER KA***                                                                                                    | EMEL UY***                   |                                           |                        |        |             |      |
| ENRE KA***   ESLEM YI***   ESLEM YI***   ESRA KE***   SATUA ÇA***   GONCA AR***   GONCA AR***   GONCA CR***   GONCA CR***   GONCA AR***   GONCA AR***   GONCA AR***   GONCA AR***   GONCA AR***   GONCA AR***   GONCA AR***   GONCA AR***   GONCA AR***   GONCA AR***   GONCA AR***   GONCA AR***   GONCA AR***   MAHSUN KU***   MEHNET SA***   MEHNET SA***   MENT KI***   MENT KI***   MUSTAFA SU***   ÖMER BUĞRA BU***   RAMASUN H   SAİT CAN SE***   SAİT CAN SE***   SEMİH KA***   YUNUZ KA***   YUNUZ KA***                                                                                                    | EMİR KA***                   |                                           |                        |        |             |      |
| ESLEM YI*** ESRA KE*** ESRA KE*** ESRA KE*** ESRA KE*** ESRA KE*** ESRA YI*** EGUER KA*** EGUER KA**** EGUER KA*** EGUER KA*** EGUER KA*** EGUER KA*** EGUER KA*** | EMRE KA***                   |                                           |                        |        |             |      |
| ESRA KE***   AATMA ÇA***   GONCA OR***   GONCA OR***   MATCA DE***   MUSE OC***   MUSE OC***   MUSE OC***   MUSE OC***   MUSE OC***   SOMER BUG***   SENG (A****   SEVG (A****   SEVG (A****   SEVG (A****   SEVG (A****   SEVG (A****   SEVG (A****   SEVG (A****   SEVG (A****                                                                                                    | ESLEM YI***                  |                                           |                        |        |             |      |
| FATMA ÇA***       Image: Comparison of the comparison of the c                                         | ESRA KE***                   |                                           |                        |        |             |      |
| GAMZE YA***   GONCA OR***   GONCA OR***   GÜLER KA***   GÜROL DA***   GÜROL DA***   HALIL KÜRŞAT DE***   HALIL KÜRŞAT DE***   HÜSEYİN FERHAT ER***   MAHSUN KU***   MEHMET SA***   MELİSA ER***   MELİSA ER***   MELİSA ER***   MEST Kİ***   MEYE AK***   MUİSE ÖZ***   MUİSE ÖZ***   MUİSE ÖZ***   MUİSE ÖZ***   MUİSE ÖZ***   SMAR DU***   SAMAZEN DU***   SIT CAN KO***   SEVGİ ÇA***   SEVKİ ÇA***   SEVKİ ÇA***   YAVUZ KA***                                                                                                    | FATMA CA***                  |                                           |                        |        |             |      |
| GONCA OR*** Image: Constant of the second of the second of the sec                     | GAMZE YA***                  |                                           |                        |        |             |      |
| GÜLER KA***   GÜROL DA***   GÜROL DA***   HALİL KÜRŞAT DE***   HALİL KÜRŞAT DE***   HALİL KÜRŞAT DE***   HÜSEYİN FERNAT ER***   MAHSUN KU***   MEHNET SA***   MEHNET SA***   MEHNET SA***   MEHNET SA***   MEHNET SA***   MEHNET SA***   MEHNET SA***   MEHNET SA***   MEHNET SA***   MERVE AK***   MUİSE ÖZ***   MUSTAFA SU***   MUSTAFA SU***   SAT CAN KO***   RIAT CAN KO***   SEVİN KA***   SEVİN KA***   SEVİQ ÇA***   YAVUZ KA***                                                                                                    | GONCA OR***                  |                                           |                        |        |             |      |
| GÜROL DA***   HALİL KÜRŞAT DE***   HALİL KÜRŞAT DE***   HATİCE SRA YJ***   HOİSEYİN FERHAT ER**   MAHSUN KU***   MEHMET SA***   MEHMET SA***   MEHMET SA***   MEHMET SA***   METK Kİr**   MENER Kİr**   MUİSE ÖZ***   ÖMER BUĞRA BU***   RIMAZAN DU***   RIMAZAN DU***   SAİT CAN KO***   SAİT CAN KO***   SEVGİ ÇA***   SEVGİ ÇA***   YAVUZ KA***                                                                                                    | GÜLER KA***                  |                                           |                        |        |             |      |
| HALİL KÜRŞAT DE*** HALİL KÜRŞAT DE*** HALİL KÜRŞAT DE*** HATİCE ESRA YF** HÜSEYİN FERHAT ER*** MAHSUN KU*** MEHVEN KA*** MELISA ER*** MELISA ER*** MELISA ER*** MELISA ER*** MULİSE ÖZ*** MUSTAFA SU*** MUSTAFA SU*** MUSTAFA SU*** RAMAZAN DU*** RAMAZAN DU*** RAMAZAN DU*** RAMAZAN DU*** RAMAZAN DU*** RAMAZAN DU*** RAMAZAN DU*** RAMAZAN DU*** RIÁT CAN KO*** SAİT CAN SE*** SEMİL KA*** SEMİL KA*** SEVGİ ÇA*** SEVGİ ÇA*** SEVGİ ÇA***                                                                                                    | GÜROL DA***                  |                                           |                        |        |             |      |
| HATICE ESRA YP** HÜSEYİN FERHAT ER*** HÜSEYİN FERHAT ER*** MAHSUN KU*** MAHSUN KU*** MEHMET SA*** MELİSA ER*** MEHMET SA*** MEKT KA*** MEKT KA*** MEKT KA*** MEKT KA*** MEKT KA KA*** MEKT KA KA**** MEKT KA KA**** MEKT KA KA**** | HALL KÜRSAT DE***            |                                           |                        |        |             |      |
| HÜSEVİN FERHAT ER*** MAHSUN KU*** MAHSUN KU*** MEINE SA*** MEINE SA*** MELİSA ER*** MELİSA ER*** MELİSA ER*** MUİSE ÖZ*** MUİSE ÖZ*** MUİSE ÖZ*** MUİSE ÖZ*** MESTAFA SU*** MESTAFA SU*** MERVE AK*** MESTAFA SU*** MESTAFA SU***  | HATICE ESRA YI***            |                                           |                        |        |             |      |
| MASUM KUIAAA<br>MASUM KUIAAA<br>MELISA ER**A<br>MERI KIAAA<br>MERI KIAAA<br>MERI KIAAA<br>MUSIAFA SUIAAA<br>ÖMER BUGRA BUIAAA<br>ÖMER BUGRA BUIAAA<br>ÖMER BUGRA BUIAAA<br>ÖMER BUGRA BUIAAA<br>OKA SUIAAA<br>ÖMER BUGRA BUIAAA<br>SAIT CAN KO**AA<br>RIFAT CAN KO**AA<br>SIIT CAN SE**A<br>SAIT CAN SE**A<br>SEWII KAAAA<br>SEWII KAAAA<br>SEWII KAAAAA<br>SEWII KAAAAA<br>SEWII KAAAAA<br>SEWII KAAAAA<br>SEWII KAAAAA<br>SEWII KAAAAAA<br>SEWII KAAAAAA<br>SEWII KAAAAAAAAAAAAAAAAAAAAAAAAAAAAAAAAAAA                                                                                                    | HÜSEYİN FERHAT FR***         |                                           |                        |        |             |      |
| MEHNET SA*** MELISA ER*** MELISA ER*** MULISE ÖZ*** MULISE ÖZ*** MULISE ÖZ*** MULISE ÖZ*** MULISE ÖZ*** MUSTAFA SU*** MUSTAFA SU*** KAMAZAN DU*** RAMAZAN DU*** RAMAZAN DU*** RAMAZAN DU*** RAMAZAN DU*** SAİT CAN KO*** SAİT CAN SE*** SEMI KA*** SEVGI ÇA*** MUKIYE GÜ*** SEVGI ÇA*** MUKIYE GÜ*** SEVGI ÇA*** MUKIYE GÜ*** MUKIYE GÜ***                                                                                                    | MAHSUN KU***                 |                                           |                        |        |             |      |
| MELISA ER*** MELISA ER*** MELISA ER*** MERVE AK*** MENUESE ÖZ*** MUSTAFA SU*** OMER BUĞRA BU*** RVMATARA OMER BUĞRA BU*** RVMATARA COMER BUĞRA BU*** RVMATARA COMER BUĞRA BU**** RVMATARA BU**** RVMATARA BU**** RVMATARA BU**** RVMATARA BU**** RVMATARA BU**** RVMATARA BU**** RVMATARA BU**** RVMATARA BU**** RVMATARA BU***** RVMATARA BU***** RVMATARA BU**** RVMATARA BU***** RVMATARA BU***** RVMATARA BU***** RVMATARA BU***** RVMATARA BU****** RVMATARA BU****** RVMATARA BU************************************                                                                                                    | MEHMET SA***                 |                                           |                        |        |             |      |
| MERT Ki** MERT Ki** MERT Ki** MERT Ki** MUISEA Ki** MUISEA Ki** MUISEA Ki** ÖMER BUĞRA BU** RAMAZAN DU** RAMAZAN DU** RIFAT CAN KO*** RIFAT CAN KO*** SAİT CAN SE*** SAİT CAN SE*** SEWİ Çİ**A SEWİ KA***                                                                                                    | MELISA ER***                 |                                           |                        |        |             |      |
| MERVE AK*** MULSE ÖZ*** MUSTAFA SU*** MUSTAFA SU*** MUSTAFA SU*** RAMAZAN DU*** RIFAT CAN KO*** RIFAT CAN KO*** RIFAT CAN KO*** SAÏT CAN SE*** SAÏT CAN SE*** SEWIH KA*** SEWIH KA*** SEVIG ÇA*** SEVIG ÇA*** YAVUZ KA*** YAVUZ KA**                                                                                                    | MERT KI***                   |                                           |                        |        |             |      |
| MULSE GZ*** MULSE GZ*** MULSE GZ*** MULSE GZ*** MULSE GZ*** MULSE GZ*** RAMZAN DU*** RIAT CAN KO*** RUKIYE GÜ*** SAİT CAN SE*** SEMİH KA*** SEVGİ ÇA*** SEVGİ ÇA**                                                                                                    | MERVE AK***                  |                                           |                        |        |             |      |
| MUSTAFA SU###<br>OMER BUĞRA BU###<br>RAMAZAN DU###<br>RIFAT CAN KO###<br>RIFAT CAN KO###<br>RIFAT CAN KO###<br>SAİT CAN SE###<br>SAİT CAN SE###<br>SEMIH KA###<br>SEVGİ ÇA###<br>ŞEVYA YI###<br>YAVUZ KA###                                                                                                    | MILLISE Ö7***                |                                           |                        |        |             |      |
| MOSTAPA 30         Image: Constant 30         Image: Constant                                                                                                    |                              |                                           |                        |        |             |      |
| Victor Book Book Book Book Book Book Book Bo                                                                                                    |                              |                                           |                        |        |             |      |
| NAMEZAN DO           NAMEZAN DO           RUKIYE GÚ***           RUKIYE GÚ***           SAÎT CAN SE***           SEMÎH KA***           SEVGÎ ÇA***           ŞEVGA YI***           YAVUZ KA***                                                                                                    |                              |                                           |                        |        |             |      |
| RIATA CAN KO           RIATA CAN KO           SAİT CAN SE***           SAİT CAN SE***           SEMİN KA***           SEVGİ ÇA***           ŞEYMA Y1***           YAVUZ KA***                                                                                                    |                              |                                           |                        |        |             |      |
| KNATE GO         SAÍT CAN SE***           SAÍT CAN SE***         SEVII KA***           SEVGÍ ÇA***         SEVGÍ YA***           YAVUZ KA***         SEVENTE                                                                                                    |                              |                                           |                        |        |             |      |
| SATI CAN SE **** SEMIH KA*** SEVGI ÇA *** SEVGI ÇA **** SEVGI ÇA **** SEVGI ÇA **** SEVGI ÇA **** SEVGI ÇA ***** SEVGI ÇA ***** SEVGI ÇA *********** | CALL CAN SEAT                |                                           |                        |        |             |      |
| SEMIFIA<br>SEVIG (2A***<br>\$EVIG (2A***<br>YAVUZ KA***<br>YAVUZ KA***                                                                                                    | SAIL CAN SE                  |                                           |                        |        |             |      |
| SEVOLGA<br>SEYMA YI***<br>YAVUZ KA***                                                                                                    | SEWIN NA                     |                                           |                        |        |             |      |
| YAVUZ KA***                                                                                                    |                              |                                           |                        |        |             |      |
| TAVUC NATT                                                                                                    | SETMA TISS                   |                                           |                        |        |             |      |
|                                                                                                    |                              |                                           |                        |        |             |      |
| TUSUF DU                                                                                                    | TUSUE DU***                  |                                           |                        |        |             |      |
|                                                                                                    |                              |                                           |                        |        |             |      |
|                                                                                                    |                              |                                           |                        |        |             |      |
|                                                                                                    | Ortalama:                    |                                           |                        |        |             |      |
| Ortalama:                                                                                                    | (Aktif Öğrenciler) Ortalama: |                                           |                        |        |             |      |
| Ortalama:<br>(Aktif Öğrenciler) Ortalama:                                                                                                    | ,                            |                                           |                        |        |             | <br> |

6- Placement test sekmesi seçildikten sonra Ctrl+A ile sınıf içindeki tüm öğrenciler seçilerek sağ altta bulunan düzenle butonuna basılır.

| 💋 AL - 9. Sınıf / B Şubesi İSA BA*** | 34 Öğrenci                      | 12 .                |                |            |        |             |               |
|--------------------------------------|---------------------------------|---------------------|----------------|------------|--------|-------------|---------------|
| Dosya Düzenle Seçenekler Raporl      | ar Eğitim Yazılım               | nı Ayrıntılarını Gö | rüntüle Yardım |            |        |             |               |
| Tüm Kayıtlı Çalışmalar               | <ul> <li>Placement T</li> </ul> | 'est (General)      | 0 Öğrenci      | •          |        |             |               |
| General Pla                          | cement Test                     | - Placement         | Level          |            |        |             |               |
| ö*                                   | F-17-1                          | [                   | 1 1 1          |            |        |             | 1 1           |
|                                      | FIrst lest                      | FIRST Level         | Last lest      | Last Level | Change | Açıklamalar |               |
|                                      |                                 |                     |                |            |        |             |               |
| ERRIT TE***                          |                                 |                     |                |            |        |             |               |
| ELIE NUR CE***                       |                                 |                     |                |            |        |             |               |
| EMEL UY***                           |                                 |                     |                |            |        |             |               |
| EMIR KA***                           |                                 |                     |                |            |        |             |               |
| EMRE KA***                           |                                 |                     |                |            |        |             |               |
| ESLEM YI***                          |                                 |                     |                |            |        |             |               |
| E SRA KE***                          |                                 |                     |                |            |        |             |               |
| FATMA ÇA***                          |                                 |                     |                |            |        |             |               |
| GAMZE YA***                          |                                 |                     |                |            |        |             |               |
| GONCA OR***                          |                                 |                     |                |            |        |             |               |
| GULER KA***                          |                                 |                     |                |            |        |             |               |
| GUROL DA***                          |                                 |                     |                |            |        |             | _             |
| HALIL KURŞAT DE^^^                   |                                 |                     |                |            |        |             |               |
|                                      |                                 |                     |                |            |        |             | $<$ $\square$ |
|                                      |                                 |                     |                |            |        |             |               |
| MEHMET SA***                         |                                 |                     |                |            |        |             |               |
| MELISA FR***                         |                                 |                     |                |            |        |             |               |
| MERT KI***                           |                                 |                     |                |            |        |             |               |
| MERVE AK***                          |                                 |                     |                |            |        |             |               |
| MULISE ÖZ***                         |                                 |                     |                |            |        |             |               |
| MUSTAFA SU***                        |                                 |                     |                |            |        |             |               |
| ÖMER BUĞRA BU***                     |                                 |                     |                |            |        |             |               |
| RAMAZAN DU***                        |                                 |                     |                |            |        |             |               |
| RIFAT CAN KO***                      |                                 |                     |                |            |        |             |               |
| RUKIYE GU***                         |                                 |                     |                |            |        |             |               |
| SAIT CAN SE***                       |                                 |                     |                |            |        |             |               |
| SEMIH KA                             |                                 |                     |                |            |        |             |               |
| SEVILA VI***                         |                                 |                     |                |            |        |             |               |
|                                      |                                 |                     |                |            |        |             |               |
| YUSUE DU***                          |                                 |                     |                |            |        |             |               |
|                                      |                                 |                     |                |            |        |             |               |
|                                      |                                 |                     |                |            |        |             |               |
|                                      |                                 |                     |                |            |        |             |               |
|                                      |                                 |                     |                |            |        |             |               |
|                                      |                                 |                     |                |            |        |             |               |
|                                      |                                 |                     |                |            |        |             |               |
| Ortalama:                            |                                 |                     |                |            |        |             |               |
| (Aktif Öğreneiler) Ortalemer         |                                 |                     |                |            |        |             |               |
| (Akur Ogrenciler) Oftalama:          |                                 |                     |                |            |        |             |               |
|                                      |                                 |                     |                |            |        | Geri Tutor  | Düzenle Seç   |
| Sıralama kriteri: Öğrenci Adı        |                                 |                     |                |            |        |             |               |

7- Açılan menüden General Placement Test seçilerek mavi olması sağlanır. Daha sonra Kilit aç butonu ve ardından Tamam butonu yıklanarak işlem bitirilir.

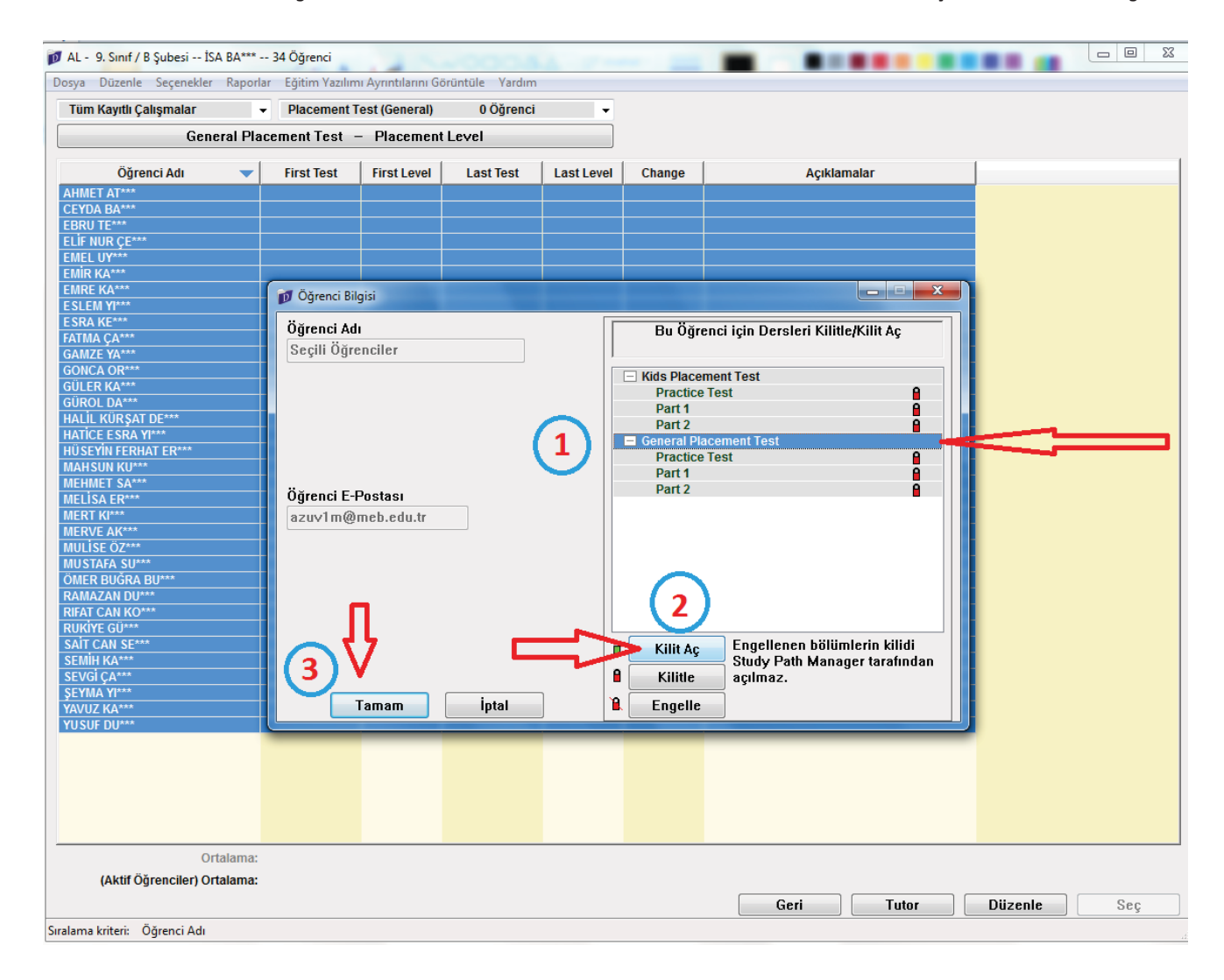

8- Görüldüğü gibi General placement test sekmesindeki kilit işareti kırmızıdan yeşile döndü. Artık öğrenci oturum açtığında placement test öğrenciye açılacak ve test sonunda yerleştirmesi otomatik olarak yapılacak.

| AL - 9. Sinif / B Şubesi İSA BA***                                                                                                    | 34 Öğrenci (Yan                                              | it Vermiyor)                                                          | 0004           | 1. 7-      |                                                                                                    |                                                                                                    |                                                         |         |     |
|----------------------------------------------------------------------------------------------------|--------------------------------------------------------------|-----------------------------------------------------------------------|----------------|------------|----------------------------------------------------------------------------------------------------|----------------------------------------------------------------------------------------------------|---------------------------------------------------------|---------|-----|
| Tüm Kavıtlı Calısmalar                                                                                                    | Placement T                                                  | n Ayrıntılarını Gö                                                    | nuntule Yardım |            |                                                                                                    |                                                                                                    |                                                         |         |     |
| Conorol Disc                                                                                                    | Placement Toot                                               |                                                                       |                |            |                                                                                                    |                                                                                                    |                                                         |         |     |
|                                                                                                    | chicherese -                                                 | - Flacement                                                           | LEVEI          |            |                                                                                                    |                                                                                                    |                                                         |         |     |
| Öğrenci Adı 🛛 🔻                                                                                                    | First Test                                                   | First Level                                                           | Last Test      | Last Level | Change                                                                                                    |                                                                                                    | Açıklamalar                                             |         |     |
| AHMEL A1***         CEYDA BA***         EBRU TE***         EMEL VY***         EMEL VY***         EMEK KA***         ESEAK KE***         FATMA ÇA***         GONCA OR***         GULER KA***         GUROL DA***         HALİL KURŞAT DE***         HATİCE ESRA YI***         MEKURŞAT DE***         HATİCE ESRA YI***         MEKT KA***         MERT KI***         MERT KI***         MERT KI***         MERT KI***         MULİSE ÖZ***         MULİSE ÖZ***         MULİSE ÖZ***         SAİT CAN SE***         SAİT CAN SE***         SAİT CAN SE***         SAİT CAN SE***         SEVGİ ÇA**         SEYMA YI***         YUSUF DU*** | Öğrenci A<br>Öğrenci A<br>Seçili Öğr<br>Öğrenci E<br>azuv1m@ | Ilgisi<br>du<br>renciler<br>Postası<br>Prostası<br>Prostası<br>Tarmam | iptal          |            | Bu Öği<br>Fikids Place<br>Practic<br>Part 1<br>Part 2<br>General P<br>Practic<br>Part 1<br>Part 2<br>A<br>Kilit Aç<br>Kilit Aç<br>Kilitle | enci için De<br>arment Test<br>acement Tes<br>acement Tes<br>aceme | enen bölümlerin kilidi<br>Path Manager tarafından<br>z. |         |     |
| (Aktif Öğrenciler) Ortalama:                                                                                                    |                                                              |                                                                       |                |            |                                                                                                    |                                                                                                    |                                                         |         |     |
|                                                                                                    |                                                              |                                                                       |                |            |                                                                                                    |                                                                                                    | Geri Tutor                                              | Düzenle | Seç |
| Write Lock Info MELİSA ER***                                                                                                    |                                                              |                                                                       |                |            |                                                                                                    |                                                                                                    |                                                         |         |     |

9- Dyned Courseware kısayolundan Öğrenci oturum açma kimliği ve şifresi ile Girildiğinde...

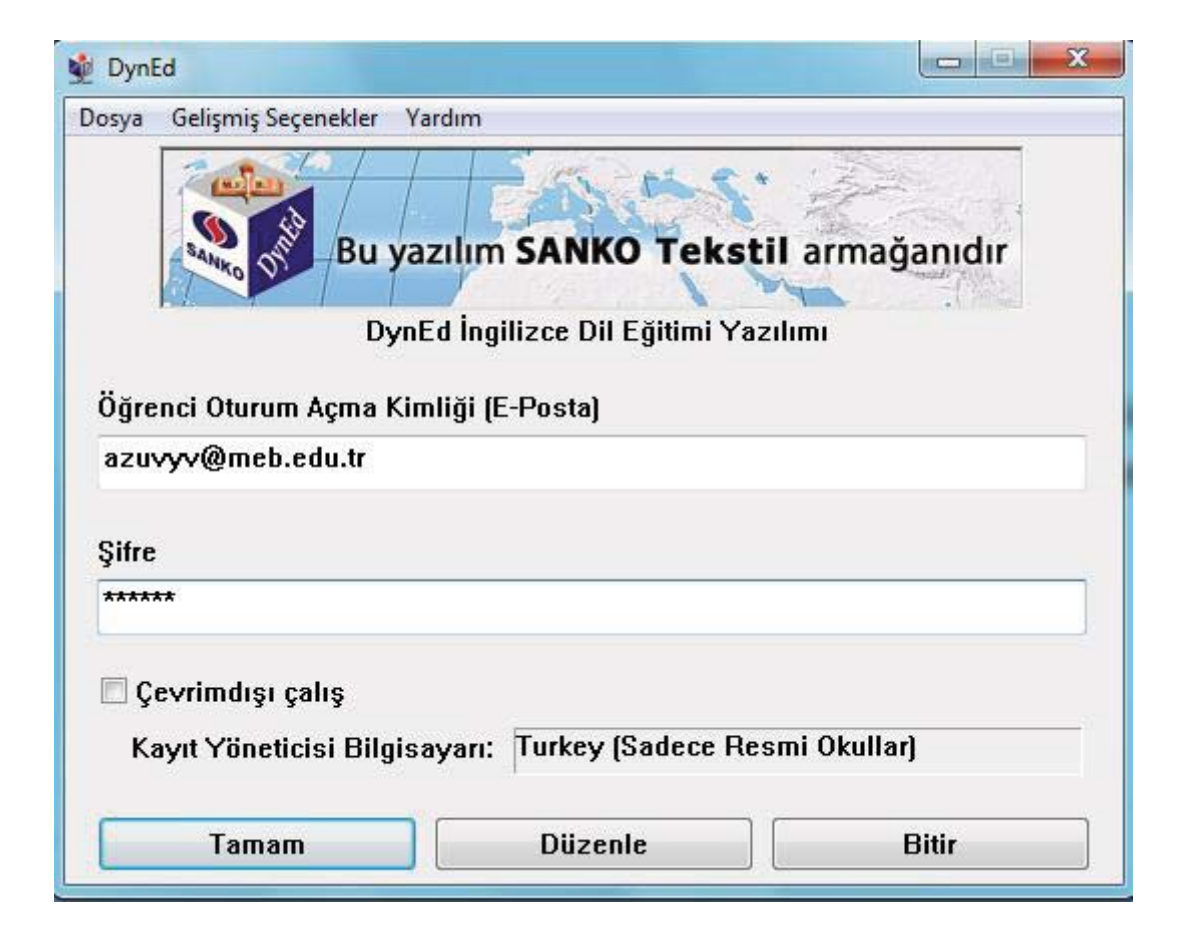

10- aşağıda görünen ekran gelecektir.. Placement tests sekmesi seçilerek tamam butonu tıklanır

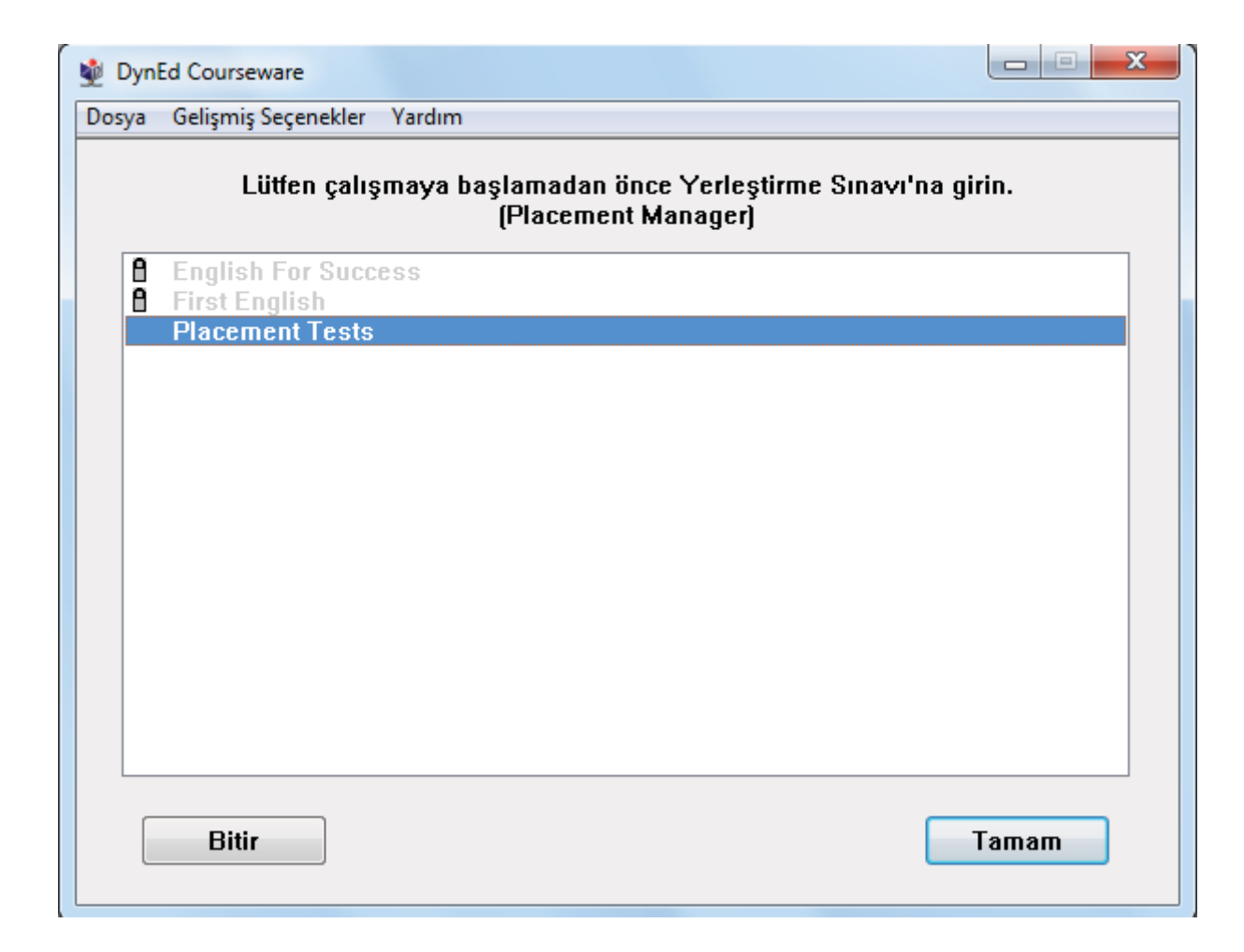

11- Ve öğrenci yerleştirme sınavına girmeye hazırdır. İlk olarak practice test yapılır Ardından asıl test başlar ve bu iki bölüm halindedir. Öğrenciler, ilk oturum açtıklarında yerleştirme sınavına girecekleri, bunun için yeterli zaman ve sessiz ortam ile kulaklık-mikrofon gibi araçları sağladıktan sonra başlamaları konusunda mutlaka uyarılmalıdır.

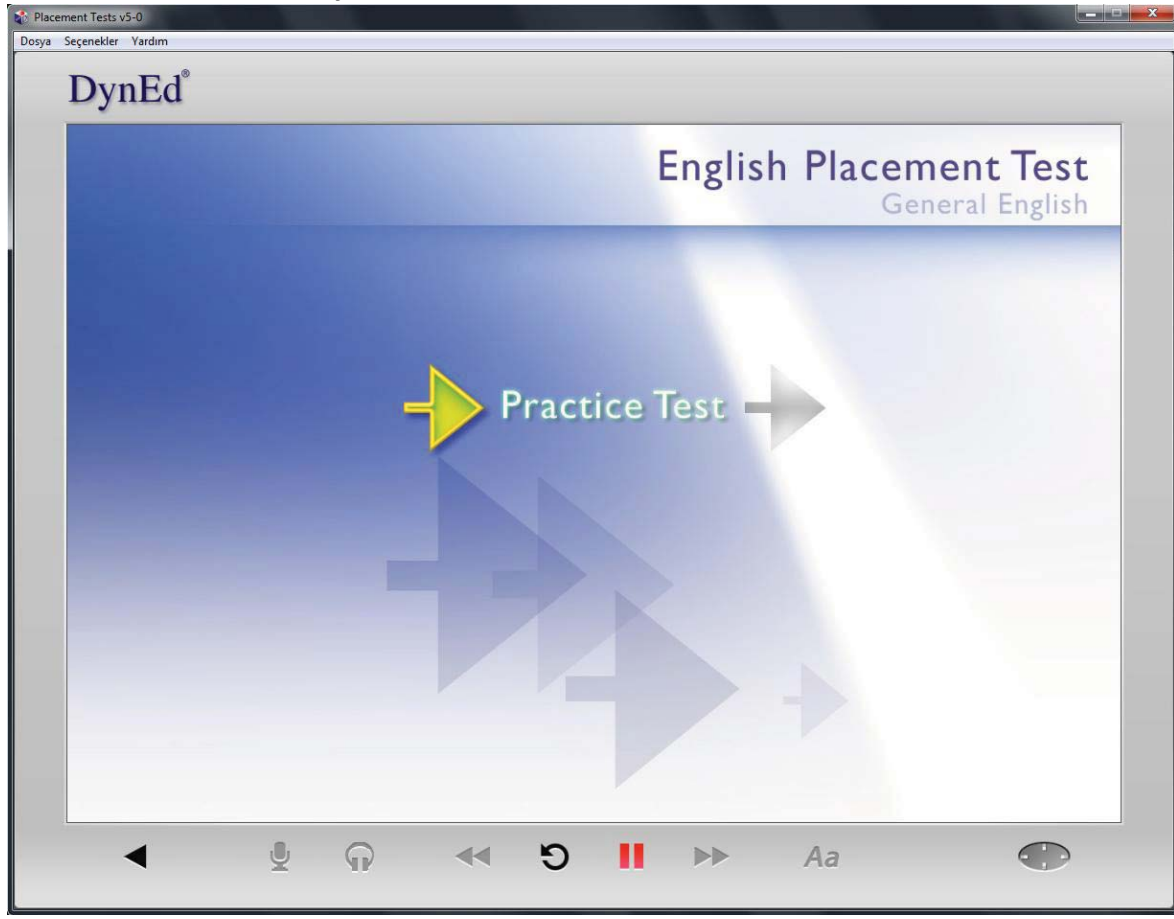